# かんたん宅配管理プレミアム

# コンビニ収納 ご利用スタートガイド (リコーリース)

#### 目次

| 1. | はじめに                      | 2   |
|----|---------------------------|-----|
| 2. | 初期設定                      | 2   |
| 3. | テスト印字                     | 6   |
| 4. | 払込票の印刷                    | 7   |
| 5. | 入金消込(収納データの自動取得)          | 9   |
| 6. | 入金消込(宅配データへの反映)           | .12 |
| 7. | コンビニ収納 お申し込みから請求スタートまでの流れ | .13 |

#### 最終更新日: 令和3年10月26日

- ・「設定マニュアル」から「ご利用スタートガイド」にタイトルを変更致しました(2019/07)
- ・印紙基準金額の設定、最新プログラムのインストール、税率部分等を変更致しました(2020/7)
- ・振込用紙使用期限、払込取扱票設定 等 変更箇所修正しました(2021/10)

本機能は Ver10 からの新機能です。

Ver9 以前ではご利用いただけませんのでご注意ください。

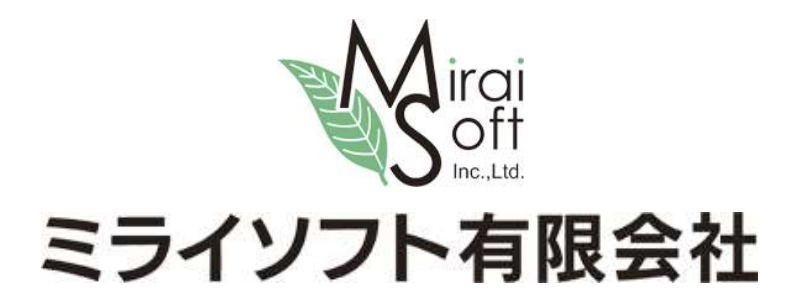

1. はじめに

コンビニ収納をスタートするには、まず収納代行業者様(リコーリース㈱)との契約が必要となります。 申請手続きには 1 ヶ月半~3 ヶ月とお時間がかかります。シーズン開始直前の申請では間に合いませんの で、ご検討中のお客様は早めにご準備ください。

全体的な流れは、最終ページにある「コンビニ収納 お申し込みから請求スタートまでの流れ」を参照くだ さい。

[重要]テスト印字前に必ず下記サイトから宅配管理プレミアムの最新版を導入してください。 コンビニ収納のバグに関する修正プログラムが配布されています。

http://miraisoft.com/?p=10360

#### 2. 初期設定

最初に初期設定を行います。 既にテスト印字を完了されている方は確認のみ行ってください。 上の[初期設定]ボタン→[初期設定]タブ→[宅配管理者登録]ボタン

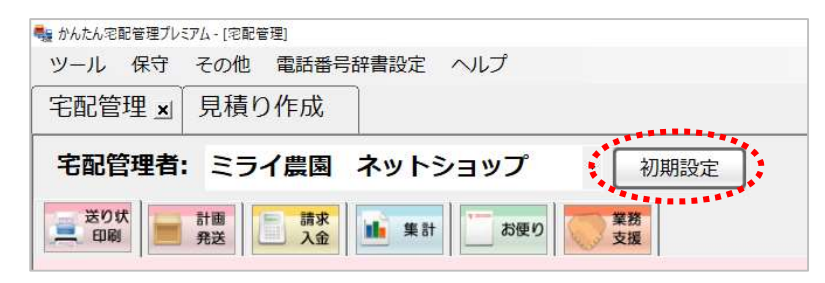

| ■22 かんたの記答理プレジス・(記記答理)<br>2011 - 月1日 - スーの時、毎日10日前10日 - 6月11                                                                                              | - 0 X                                                                                                    |
|----------------------------------------------------------------------------------------------------|----------------------------------------------------------------------------------------------------|
| 宅配管理」」見積り作成                                                                                                    | ミライ産直 宅配管理 × 終了                                                                                                    |
| 宅配管理者:     ミライ農園     ネットショップ     ・     戻る       基本情報     初期設定     週別設定       宅配管理者登録     メール送信設定     消費税率登録       使用送り状登録     摘要登録       オプション登録     のし登録 | 作業予定<br>2018年> 9月><br>日月火水水金土<br>1<br>2 4 3 4 4 5 4 6 7 6<br>8 10 11 12 13 14 15<br>16 5 17 6 7 6<br>8 10 11 12 13 14 15<br>16 5 17 6 7 6<br>8 10 11 12 13 14 15<br>16 5 17 6 7 6<br>8 10 11 12 13 14 15<br>16 5 17 28 28 27 28 29<br>30 5 7 26 27 28 29<br>30 5 7 26 27 28 29<br>30 5 7 26 27 28 29<br>30 5 7 26 7 7 16<br>7 前除 保存<br>1<br>1<br>1<br>1<br>1<br>1<br>1<br>1<br>1<br>1<br>1<br>1<br>1 |
| お客様データ取り込み<br>入金方法登録<br>② 宅総管理者の登録を行います。<br>また、送り状の発送元や郵便取扱気の口座番号などの設定もここで行います。                                                                           |                                                                                                    |

なお、テスト印字の際にこの画面の消費税率を使用します。必ず10%を設定してください。

| 第3 45 I用 土/ A4 43           |                                |                                 |
|-----------------------------|--------------------------------|---------------------------------|
| 郎官理者豆琢                      |                                |                                 |
| 新規作成                        | 保存( <u>S</u> ) 削除              |                                 |
| コード:                        | 005 表示順:                       | 1 シーズン開始年月: 2018/01 際、初期値の税率は   |
| 屋号・農園:                      | ミライ農園 ネットショップ                  | 消費税率: 10 % ▲ 10%にしてください!        |
| 代表者名:                       | 佐藤拓                            | 税表示方法: ④外税 ○内税                  |
| 郵便番号:                       | 960-8001                       | 端数処理: 四捨五入 🛛 🗸                  |
| 住所:                         | 福島県福島市                         | 軽减税率対応                          |
|                             |                                | 軽減税率対応の請求書を使用する 🗸               |
| 電話番号:                       | 024-555-5555 FAX: 024-666-6666 | 送料消費税率: 10% ~                   |
| e-mail:                     | test@miraisoft.com             | 適格請求書発行事業者登録番号: 1234567890MIRAI |
| <ul> <li>◆ 請求書お。</li> </ul> | よび注文書に表示する振込先を入力して             |                                 |
| 請求書:                        | 「振込先1」、「振込先2」に指定したロ.           | が表示されます。 (最大2つ)                 |
| 注文書:                        | 「振込先1」に指定した口座が表示されま            | す。                              |
| ※「振込弁                       | 先1」、「振込先2」はそれぞれ1つしか            | (定できません。                        |
| 銀行                          |                                | 郵便局                             |
| <銀行1                        |                                |                                 |
| 表示語                         | 愛定: □振込先门 に表示する ~              | 表示設定: 「振込先2」に表示する ◇             |
| 銀行                          | 7名: 福島信用金庫                     | 加人者名:「ミライ農園」ネットショッフ             |
| 支店                          | [名:  福島東支店                     | □座番号: [022222 12345]            |
| 口座名靠                        | 覧人: ミライ農園 ネットショップ              |                                 |
| 口座看                         | 昏号: 2000001                    |                                 |
| <銀行2                        | >                              | <雷信払込み請求書・雷信振替請求書>              |

次ページの画面を参考にして、以下の項目の設定を行ってください。

設定後は必ず[保存]ボタンで入力データを保存します。

[コンビニ収納設定]

| 🔡 コンピニ収納設定画面                                                                                                    | – 🗆 X              |
|----------------------------------------------------------------------------------------------------|--------------------|
| 請求書発行企業コード(6桁): 547771 収納企業コード(5桁): 12345 印紙基準金額                                                                          | : 50,000 円以上       |
| 支払期限: 30 日後 ※印刷日に左記の日数を加算して初期値として表示<br>印刷時に修正できます。                                                                        | うします。              |
| 振込用紙使用期限: 60 日後 ※支払期限に左記の日数を加算した日付まで用紙を<br>無期限の場合は「999」を入力してください。                                                         | E使用できます。           |
| 帳票種別: ◉ コンビニ+ゆうちょ銀行 ○ コンビニのみ 払込取扱票設定 ♥                                                                                    | L                  |
| 宅配管理者識別子: 1 ※3桁以内の数字(1~999)を入力してください。<br>複数宅配管理者を設定している場合は、重複しない数字を                                                       | 入力して [コンビニ+ゆうちょ銀行] |
| <余白設定> 印刷ブリンタはあらかじめ「使用送り状登録」で設定してください。                                                                                    | の場合のみボタンが表示さ       |
| 上余白: 5.0 mm 左余白: -3.5 mm                                                                                                  | れます。               |
| <請求書(払込取扱票上部)> 標準レイアウト(リコーリース) ~<br>ビンクの部分に印字したい内容を入力してください。                                                              |                    |
| 日頃、ご愛顧いただきましてありがとうございます。<br>ご請求額につきましては、下記の期日までにお支払い<br>くださるようお願い申し上げます。                                                  |                    |
| お問合せ番号     内       詳細は請求書をご覧く                                                                                             | 訳<br>ださい           |
| 「「「「「「」」」」」「「」」」」」」」」」」」」」」」」」」」」」」」」                                                                                     |                    |
| ご請求金額                                                                                                    | 考                  |
| お支払期限                                                                                                    |                    |
| ※ 1. この振込取扱票はゆうちょ銀行または郵便局でのお振込み、もしくは裏面のコンビニでお支払<br>※ 2. 金額訂正された取扱票はお取扱いできませんのでご注意ください。<br>※ 3. この払込取扱票は、お切り取りのうえ、払込みください。 | いできます。             |
| テスト印字保存                                                                                                    | 閉じる                |

| 入力項目           | 概要                                      |
|----------------|-----------------------------------------|
| 請求書発行企業コード(6桁) | 既にテスト印字を行っていますので、入力済と思います。              |
|                | このコードの設定に誤りがあると回収できません。ご注意ください。         |
|                | 547771                                  |
| 収納企業コード(5桁)    | 既にテスト印字を行っていますので、入力済と思います。              |
|                | このコードの設定に誤りがあると回収できません。ご注意ください。         |
|                | お客様固有の5桁の収納企業コードです。                     |
|                | リコーリース様より届いている<収納企業コード連絡票>に記載され         |
|                | ています。                                   |
|                | <u>会社コードではありません</u> のでご注意ください。          |
| 印紙基準金額         | 初期値は 50,000 円です。(2019/10 より変更)          |
|                |                                         |
| 支払期限           | 実際の用紙印刷時の初期値を算出する値として使用します。             |
|                |                                         |
| 振込用紙使用期限       | バーコード内部には、用紙が使用できる期限を持っています。            |
|                | 支払期限にここで入力した日数を足した日付まで、実際には用紙を使         |
|                | って払込が可能となります。                           |
|                |                                         |
|                | <u>リコーリース様とご契約時に取り決めした日数を設定</u> してください。 |
|                | 999 を設定すると、期限を設定せず用紙を使用できます。            |
|                | <u>0を設定すると、支払期限と同じ日数</u> になります。         |
|                |                                         |
| 帳票種別           | 契約した種類を設定してください。                        |
|                | コンビニ+ゆうちょ銀行 の場合のみ払込取扱票設定ボタンが表示さ         |
|                | れます。                                    |
| 宅配管理者識別子       | 複数の宅配管理者を登録している場合、重複しない値を設定してくだ         |
|                | さい。                                     |
| 余白設定           | 定型用紙を使用してずれが生じる場合には、上・左の余白調整が可能         |
|                | です。                                     |
|                | 上・左に動かしたい時には -99 (マイナスで入力)              |
|                | 下・右に動かしたい時には 99(プラスの数字のみを入力)            |
| ご請求内容 等々       | ご請求内容や備考など、ピンク色の部分は文字を自由に編集できま          |
|                | す。あくまでもここは初期値としての設定ですので、個人別に印刷時         |
|                | に内容を変える事もできます。                          |

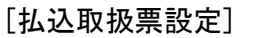

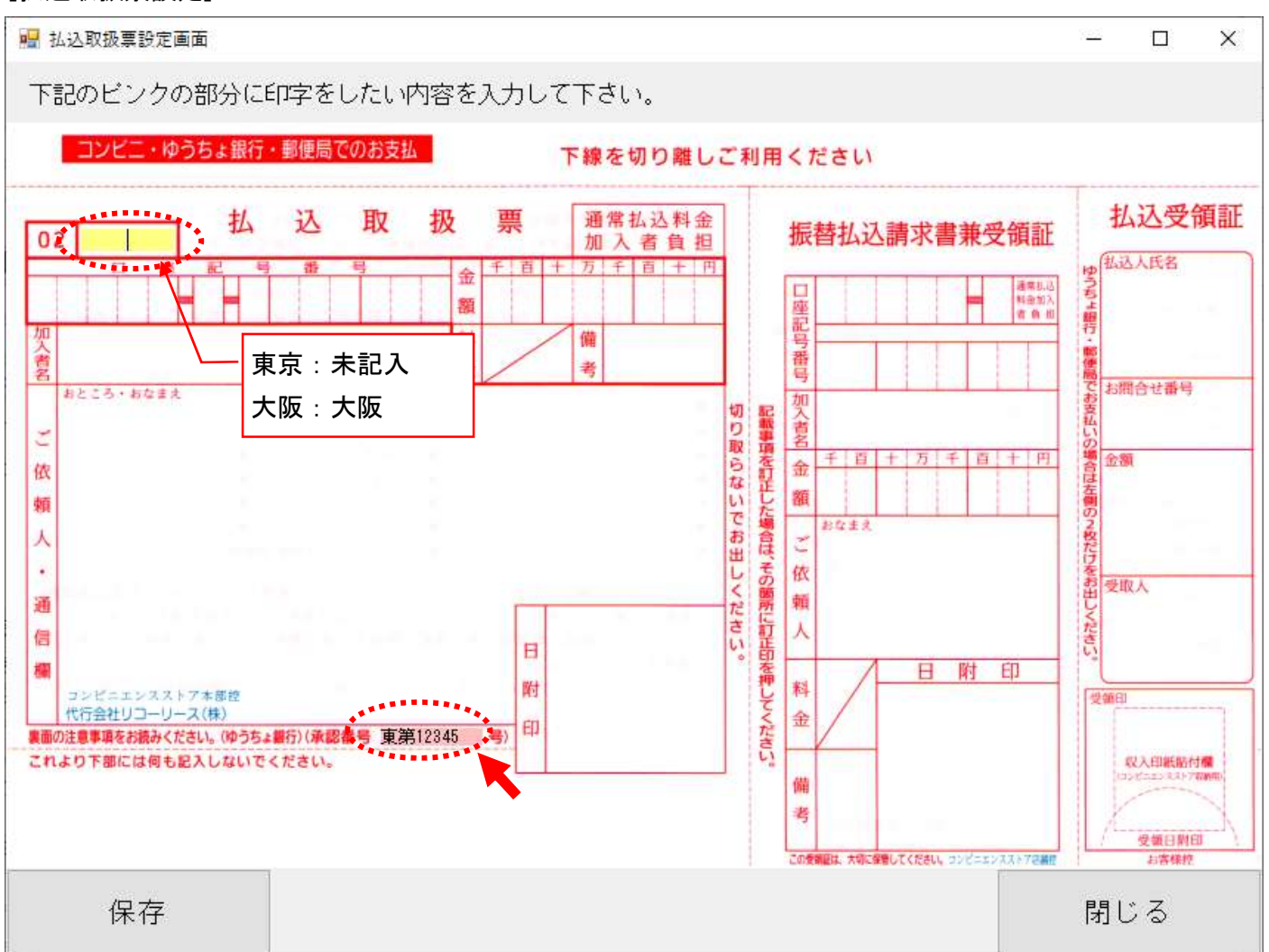

ゆうちょ併用の場合のみ、承認済の値が上記2か所に設定されています。

設定には事前に"私製承認番号取得申請手続き"が必要となりますので、テスト完了時の承認番号が入っている事を確認してください。

#### 3. テスト印字

コンビニ収納用紙は、リコーリース様と契約をした上で申請手続きの完了したお客様のみご利用いただけ る機能です。

申請手続きの中で、実際の用紙にテスト印字を行ってコンビニやゆうちょ銀行に提出する作業が発生します。

ゆうちょ併用の場合には、承認番号の取得が必須となります。

テスト印字の方法については、ミライソフトホームページからもマニュアルがダウンロードできます。 申請タイプに合わせてご利用ください。

かんたん宅配管理プレミアム コンビニ収納 テスト印字マニュアル (コンビニ・ゆうちょ併用用紙)

かんたん宅配管理プレミアム コンビニ収納 テスト印字マニュアル (コンビニエンスストア専用用紙)

以下でダウンロードできます

http://miraisoft.com/?p=10351

<サンプルイメージ> 窓あき封筒に対応して、上半分は宛名等の表示。 下半分が払込票になっています。

| 11.8.141 9                                                                                                    | 04-040<br>UkdParmers.p+1204            |
|----------------------------------------------------------------------------------------------------|----------------------------------------|
| Netterstation.                                                                                                    | 0.977310 (M)<br>48.97<br>16.095436 (M) |
| AMB10 (                                                                                                    | ###################################### |
| cannon Silkan Hon                                                                                                    | PRUNEXBERRETTY                         |
| 20100                                                                                                    |                                        |
| COLUMN INCOLUMN                                                                                                    |                                        |
|                                                                                                    |                                        |
| and the second second s |                                        |

### 4. 払込票の印刷

払込票は請求書の印刷画面から印刷できます。

普段、複数の注文をまとめて請求書を発行している方は請求書印刷から、注文登録で送り状を出しながら 請求書も発行されている方は注文受付から印刷する事となります。

以下に注文受付の場合を説明します。

## <注文受付からの印刷>

| 🔡 注文受付  | 付登録    |            |        |          |           |           |     |      |      |         |          |         |             |     |             |        |            | ×  |
|---------|--------|------------|--------|----------|-----------|-----------|-----|------|------|---------|----------|---------|-------------|-----|-------------|--------|------------|----|
| 新規注文    | 保存(    | <u>S</u> ) | 削除     | 行追加      | 行削除       | 注文修正      | 注文分 | う割 る | 確認印尿 | 戻る      |          | F9<br>클 | 3:納品<br>身印局 | i F | 11:請<br>書印局 | 求<br>リ | F12:<br>り状 | 送印 |
| 受付番号    |        |            | 顧客番号   | 000072 新 | 規電話       | 01-234-56 | 78  | お    | 客様検索 | 請求書印刷   | 印刷する     |         |             |     |             |        | •          | -  |
| 0001    | 12     | 依          | 氏名     | 佐藤 太郎    |           |           | -   | 敬称   | 様    | 請求先     | 000072 - | 佐藤      | 太郎          |     |             |        |            |    |
| 0001    | 12     |            | 会社     |          |           |           |     |      | 8    | 請 求 No. | 000000   |         |             |     |             |        |            |    |
| 受付日     |        | 頼          | 郵便番号   | 960-8116 | 住所        | 福島市春日田    | р   |      |      | 請求印刷方法  | 未印刷      |         |             |     |             |        |            |    |
| 2019/07 | 7/18 💌 |            | 都道府県   | 福島県      | 送引き検索     |           |     |      |      | 入金状況    |          |         | •           | 7 入 | 金日          |        | /_ 、       | -  |
|         |        | 主          | FAX    |          |           | 携帯        |     |      |      | 入金方法    |          |         | •           |     |             |        |            | _  |
|         |        |            | 注文メモ   |          |           |           |     |      | 発送注意 | t       |          |         |             |     |             |        |            |    |
| ↓↓⊄     | 友頼主を:  | 追加         | 10↓↓   | お        | 届け先連続     | 続選択       |     |      |      | _       |          |         |             |     |             |        |            |    |
| ł       | 顧客番号   | 000        | 036 新規 | 電話 00    | 0-000-000 | 3 お客      | 橫検索 |      | 商    |         | 単価       | 数       | 量           | 金   | 額           | 配達希    | 望日         | ^  |
|         | 氏名     | 赤平         | ~ 富雄   |          |           | ▼ 敬称 様    | •   | 0100 | ▼ 桃  | 5kg箱    | 4,000 ~  | 23      | 1 ~         | 4   | ,000 ~      | /_     | /_ ~       |    |
|         | 会社     |            |        |          |           |           | 1   |      | Ŧ    |         | 0 ~      | 94<br>  | 0 ~         | 6   | 0 ~         | 配達希:   | 望時間        |    |

請求書印刷を選択すると、以下のようにプレビュー画面が表示されますので、コンビニ収納ボタンに切り 替えてクリックすると印刷できます。

| 次ページ 最終           | ページ                                   | 倍率変更                             | ED,                          | 刷                          | ヤマト収線                     | 物代<br>出             | 戻る                  | 5             |                |             |           |     |    |
|-------------------|---------------------------------------|----------------------------------|------------------------------|----------------------------|---------------------------|---------------------|---------------------|---------------|----------------|-------------|-----------|-----|----|
| 7/18 請求書外77: 明紙   | 1(外税/入力)                              | 順)                               | ~                            | コンビ                        | 二収納                       | •                   | (また                 | がき            | 1              | •           |           |     |    |
| 日付:〇発ì            | 送日 条件指定                               |                                  |                              |                            |                           |                     |                     |               |                |             |           |     | ×  |
| <b>A</b> : 0      | - 11                                  | アウト                              | 標準レ                          | イアウ                        | לל                        | ~標                  | <b>細数</b> か<br>標準タイ | いれた<br>で出     | 収まら<br>けかさ     | ない場合<br>れます | 合は、<br>。  |     |    |
|                   | ビンク                                   | の部分に印写                           | 漂準レ<br>清求書                   | イノ                         | フトアウト                     |                     |                     |               |                |             |           |     |    |
| <u>No. 000081</u> |                                       | お問合せ番                            | 马马·马·首<br>号                  | 1907181                    | 1005000081                |                     |                     | 詳約田(よ)        | 司封の言           | 内<br>青求書を   | 訳<br>ご覧くi | ださい |    |
| 1 30<br>急ਛਨੇ      | <sup>60-</sup><br><sup>3県</sup> ご請求内容 |                                  |                              | 贈答・りんご                     |                           |                     |                     | 144           |                |             |           |     |    |
| 佐戚                |                                       | ご請求金額                            | i                            | ( ) t                      | 5.消费税等相当                  | ¥13,53<br>i額 ¥1,030 | 30                  |               |                | 1/H         | ~5        |     |    |
| TEL               | 01                                    | お支払期限                            | Į                            | 図 お支<br>2019/0             | 払期限を<br>38/01 ▼           | 長示する                |                     | 2 お客林         | 兼番号を           | E<br>表示す    | る         |     |    |
| ご請求日:             | ※【請求<br>※【請求<br>また、                   | 書一括印刷】の場<br>書一括再印刷】の<br>お支払期限はすべ | 合、ご諸求内<br>)場合、ご諸求<br>(て同じ内容力 | 内容、お支払<br>文内容、内調<br>ド印字される | ム期限、内訳、<br>尺、備考は変更<br>ます。 | 備考はすべ<br>できません      | べて同じ内<br>い。前回と      | 容が印字<br> 同じ内容 | されます。<br>が印字され | れます。        |           |     |    |
| 下記のとお             | 9.                                    |                                  | 0. 10. 10.0                  | 1.1.7.1.5                  | 1.0-0                     |                     |                     |               |                |             |           |     |    |
| ご請求金<br>受付日       |                                       | К                                |                              |                            |                           |                     |                     |               |                |             | 5         | キャン | セル |

レイアウトは2種類あります。

| 標準レイアウト      | 上半分に、宛名と合計金額のみが記載されているタイプです。 |
|--------------|------------------------------|
| タイトル:お支払のご案内 | 別途請求書を添付する想定です。              |
| 請求書レイアウト     | 明細が少ない場合、請求書も兼ねて印刷する為のデザインで  |
| タイトル:ご請求書    | す。明細数が多い場合は自動的に標準レイアウトで印刷されま |
|              | す。(通常は送料も含め8明細まで印刷可能)        |

[OK]ボタンをクリックすると直接プリンターに印刷されます。 予め用紙をセットしてください。

なお、請求・入金タブの請求書印刷から行った場合も、ボタン配置や機能などは同様です。

払込票をお客様にお届けして、その後入金されるとメールなどで速報が入ります。 宅配管理側でも随時入金データを取得できますので、以下に説明します。

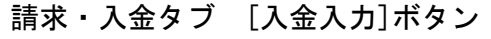

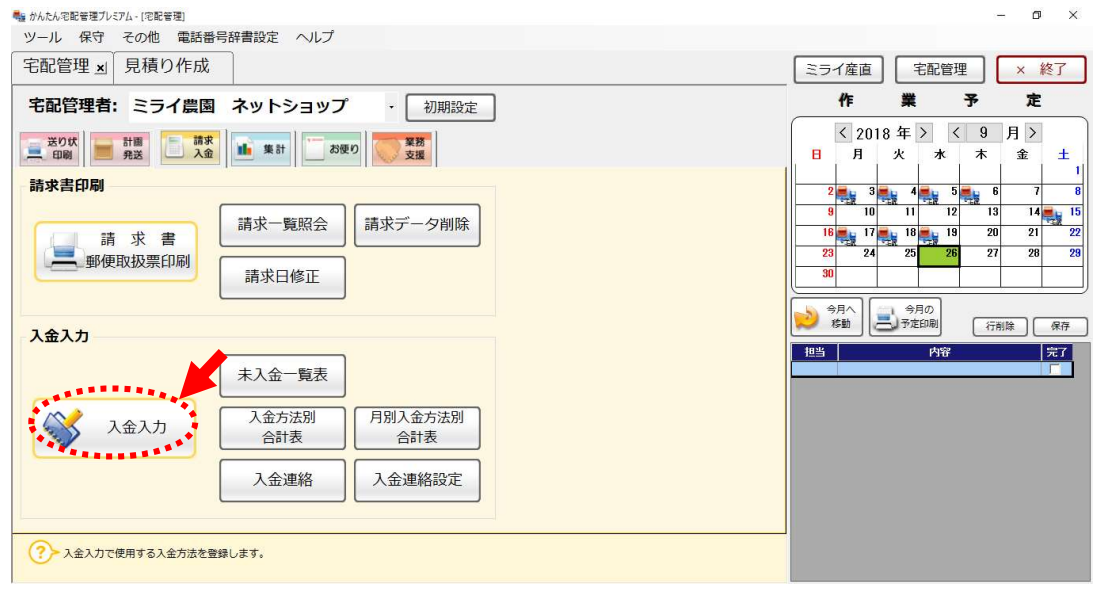

入金入力で、条件を指定すると未入金データを絞り込んで検索する事ができます。

入金状態の初期値は"未入金"データのみになっています。

コンビニ用紙を印刷したデータは、"コンビニ収納対象データのみを表示する"に図を入れると絞り込んだ 検索が行えます。

| 入金入力                                       |                                                                                                    |                |            |               |               |                     |                                    |              |                              |
|--------------------------------------------|----------------------------------------------------------------------------------------------------|----------------|------------|---------------|---------------|---------------------|------------------------------------|--------------|------------------------------|
| 保存( <u>S</u> )                             | 抽出者リスト印刷                                                                                                    | 領収書印刷          | 入金         | :明細一覧表        | コンビニ収絲<br>消込  | 内入金                 | 戻る                                 |              |                              |
| 簡易連約                                       | 売入金入力                                                                                                    |                |            |               |               |                     |                                    |              |                              |
| <ul> <li>○請求日</li> <li>○ 2000 年</li> </ul> | ●受付日 ○入金日<br>01 月 ~ 09 月                                                                                                    | 0              | <i>ከ</i> ታ | ○ 氏名          | ● 電子番号        |                     |                                    |              |                              |
| 2018/09/01                                 | • ~ 2018/0                                                                                                    | 9/14 ▼ ■       | 訴No.:      |               | ロコンビニル        | <br>収納対象データの        | )みを表示する                            | 1            |                              |
| 請求書印刷<br>● すべて<br>○ 請求書印刷より                | <ul><li>○ 注文気</li><li>印刷</li><li>○ その他</li></ul>                                                                                                    | 付登録より印刷<br>1   |            | 入金状態<br>● 未入金 | ○ 入金済         | 0すべて                |                                    | 検索           |                              |
| 全てON 全てOFF                                 |                                                                                                    |                |            | 全てON          | 全てOFF         |                     |                                    |              |                              |
| 領収書<br>日明<br>日井 翔<br>「 白井 翔<br>「 赤平 真紀子    | A → 「請求Nu」 請求     A → 「請求Nu」      A → 「請求Nu」     A → 「「」     A → 「」     A →      A → 「」     A → 「」     A → 「」     A → 「」     A → 「」     A → 「」 | 注日 <b>請求額 </b> |            | 入金方法・         | 入金日<br>▼<br>▼ | 入金額<br>0 複数<br>0 複数 | 電話報<br>回入金 070-888<br>回入金 0900-11- | <b>6号 _ </b> | 受付<br>番号<br>014573<br>014572 |
| T a l                                      | 合計                                                                                                    | 42,100         |            |               |               | 0                   |                                    |              |                              |
|                                            |                                                                                                    |                |            |               |               |                     |                                    |              |                              |

画面上の、[コンビニ収納入金消込]ボタンをクリックすると、以下の取込画面が表示されます。 はじめに 集金代行システム専用 WEB サイト「コレクト!」にログインする為の、会社コード等の記載さ れた用紙を準備してください。

初回のみ、会社 CD・利用者 ID・パスワードの設定が必要になります。

| コンビニ収納入金消込                                           |                                                                     | ×            |
|------------------------------------------------------|---------------------------------------------------------------------|--------------|
| 収納代行会社:<br>入金方法:                                     | リコーリース ~<br>コンビニ収納 ~                                                |              |
| - リコーリース様<br>会社の: <u>9999</u><br>バスワード: [<br>回収ファイル! | € 収納ログイン情報<br>399 利用者ID: test<br>******<br>取得: □ダウンロード済みも再取得する 自動取得 |              |
| ファイル指定:                                              | 参照           選択           削降           一覧           クリ              | a、<br>行<br>た |
| 取込開始                                                 | 取込内容確認 キャンセ                                                         | л            |

- 表示内容はダミーです。お客様のご
   契約書類に合わせて設定してくだ
   さい。パスワード部分も文字表示されます。
- 通常は "ダウンロード済も再取得する"のチェックはいれずに、[自動取得]ボタンをクリックしてください。
- もちろん、インターネットに接続されている事が前提です。

設定後、[自動取得]ボタンをクリックすると以下のようにブラウザが起動し、"コレクト!"の画面でダウンロードを自動で行います。

[自動取得]ボタンは一度もダウンロードされていないデータのみを取得する機能です。

以下のように「ダウンロードが完了しました。」のメッセージが表示されたら、画面を閉じてください。

| 😼 リコーリース株式       | は会社 集金代行サービス         |                        |              |                  |                    |                 |                                                     |                                |          | - ā ×                             |
|------------------|----------------------|------------------------|--------------|------------------|--------------------|-----------------|-----------------------------------------------------|--------------------------------|----------|-----------------------------------|
| <<戻る 進む>>        | 更新 中止 URL h          | ttps://web2.r-lease.co | o.jp/kaisyu  | /common/subme    | enu 〜 移動 閉じる       | 5               |                                                     |                                |          |                                   |
| 1ページのみ<br>2ページ目以 | 自動でダウンロー<br>降でダウロード済 | ドを行いますが、<br>みになっていな    | 、ダウご<br>いもの( | ノロード済み<br>は、手動でダ | になっていない<br>ウンロードを行 | う<br>うってくださ     | īl,                                                 |                                |          | <b>7</b>                          |
| リコーリース集全代行       | サービスコレクト             | 1                      |              |                  |                    |                 | お問い合わせフリーダイヤル<br>0120-138-55(<br>受付時間 9:00~17:30(土日 | り リコーリース株式会社                   | t        |                                   |
| ×==-             | 画面へ                  |                        |              | 4                | 会社名:CD / JC        | 二: 有限会社 和       | 间用者ID: ログア                                          | <sup>•</sup> ウト ヘルブ            |          |                                   |
| 振込回り             | 以状況照会 振              | 込回収済明細ダウンロ             | <u>コード</u>   |                  |                    | _               |                                                     |                                |          |                                   |
| 回収明細             | (振込) ダウンロ            |                        | 3:A5610]     |                  | 会社<br>部課           | 1名 : ミラ<br>【所名: | イソフト 有限会社                                           |                                | <u>^</u> |                                   |
| ◆部課所名            |                      |                        | _            | _                | _                  | _               |                                                     |                                | ι.       |                                   |
| 部課所名             |                      | 全て 🗸                   |              |                  |                    |                 |                                                     |                                |          |                                   |
| ◆ファイル            | 形式                   |                        | _            |                  |                    |                 | ×                                                   |                                | ι.       | アドレスバーの右にあ                        |
| ファイル形式           |                      | コンビニ収納データ              | (標準)         | ~                |                    | ダウンロ-1          | 「が完了しました。                                           |                                | ι.       | る"閉じる"の文字か、                       |
| ◆タイトル            |                      | _                      |              |                  | _                  |                 |                                                     |                                |          |                                   |
| *タイトル            |                      | ●あり ○ #                | なし           |                  |                    |                 | ОК                                                  |                                |          | 右上の×で画面を閉じ                        |
| 80-              |                      |                        |              |                  |                    | -               |                                                     |                                |          | 7 = 1 - + + +                     |
| ◆回収明細            | 一覧                   |                        |              |                  |                    |                 |                                                     |                                |          | る事かでさます。                          |
| 11年から231年(       | 281年中)               | 感情日                    | 供新           | 스카수相             | £III               | 田平              |                                                     | <u>へ (罰へ ) 次へ) 接後へ&gt;&gt;</u> |          |                                   |
| 1                |                      | 2018/09/13             | 1            | 26,200           | τ                  | 11.11           | 2.2.7H 1, End                                       | ダウンロード                         |          |                                   |
| 2                |                      | 2018/09/11             | 1            | 26,200           |                    |                 |                                                     | ダウンロード                         |          |                                   |
| 3                |                      | 2018/09/10             | 2            | 52,400           |                    |                 | 2018/09/11 09:51                                    | 再ガウンロード                        |          |                                   |
| 4                |                      | 2018/09/06             | 1            | 26,200           |                    |                 | 2018/09/11 09:51                                    | 再ダウンロード                        |          |                                   |
| 5                |                      | 2018/09/03             | 2            | 52,400           |                    |                 | 2018/09/11 09:51                                    | 再ダウンロード                        |          |                                   |
| 6                |                      | 2018/08/27             | 1            | 26,200           |                    |                 | 2018/09/11 09:51                                    | 再ダウンロード                        | $\sim$   |                                   |
|                  |                      | 10010/00/45            |              | 001 000.         |                    |                 | COPYRIG                                             | HT(C) 2006 RICOH LEASING.LTD.  |          |                                   |
| <b>⊞</b> 0 3     | こに入力して検索             |                        | Q            | ii 📄             | e 🔒                |                 | a 🚉 🛷                                               |                                |          | g <sup>Q</sup> ∧ ⊂ ⊂ ⊂ (↓ ⊗ 10:50 |

ダウンロードが正常終了すると、以下のようにファイル指定の枠内に取り込まれたファイルが参照できる ようになります。

ダウンロードファイルは受信日ごとになっていて、コレクト側のファイルの並び順と同様です。 サンプルでは2日分のファイルを取得する事ができました。

入金入力

| 保存(§) 抽出者リスト印                                                                                                    |                                                                                                    | 刷 領収書印刷 入金明細一覧表                                                                                                    |                | コンビニ収納入金<br>消込                                                                             |                                                          |                  |
|----------------------------------------------------------------------------------------------------|----------------------------------------------------------------------------------------------------|----------------------------------------------------------------------------------------------------|----------------|--------------------------------------------------------------------------------------------|----------------------------------------------------------|------------------|
| 簡易連続       ○請求日       ○請求日       ○2000年       ○2018/09/01       請求書印刷       ○すべて       ○請求書印刷より       全てのN       全てのF       質収書       「日井 翔 | 先入金入力<br>●受付日 07<br>01月~ 03<br>▼ ~ 2<br>01<br>0<br>0<br>0<br>0<br>0<br>0<br>0<br>0<br>0<br>0<br>0<br>0<br>0 | <ul> <li>コンビニ収納入金消込</li> <li>収納代行会社:</li> <li>入金方法:</li> <li>リコーリース</li> <li>会社CD: 9999</li> <li>パスワード:</li> <li>回収ファイル</li> <li>ファイル指定:</li> </ul> | リコーリ-<br>コンビニ収 | -ス<br>Q納<br>イン情報<br>利用者ID: test<br>ウンロード済みも再取得<br>m Files (x86)¥ミライン<br>m Files (x86)¥ミライン | ×<br>・<br>学する 自動取得<br>ソフト¥宅配VI 参照<br>パフト¥宅配VI 参照<br>選択的会 | データ<br>べて<br>0 穂 |
| <b>下</b> 東紀子                                                                                                    | P 013364                                                                                                    | 取込開始                                                                                                    | < 取込内容         | <b>在</b> 認                                                                                 | <ul> <li>削除</li> <li>一覧</li> <li>クリア</li> </ul>          | 0<br>ř           |

く注意>

この取得作業は繁忙期はできるだけ毎日行ってください。

閑散期なども入金予定がある場合は、週に1度は行ってください。

累積したデータは25日分しか自動取得できませんので、ご注意ください。

(仮にそれ以上取得データをためてしまった場合には、サイト側で個別にファイルをダウンロードして 取り込む方法をガイドしますので、別途お問合せください。)

ここで必ず[取込内容確認]を行ってください。

以下のような画面を参照できます。

必要に応じて画面コピーを[印刷]ボタンで印刷する事もできます。

件数が多い場合には、フィルタで状況を"確報"だけに絞ると最低限のデータを確認できます。

| 🔜 取り込みう | データ確認 |     |    |   |       |        |            |          |                  |     |    |            |            |     |     | ×   |
|---------|-------|-----|----|---|-------|--------|------------|----------|------------------|-----|----|------------|------------|-----|-----|-----|
| 白巾      |       | 閉し  | じる |   |       |        |            |          |                  |     |    |            |            |     |     |     |
| 請求Nu→   |       | 請求先 | 名  | - | 請求日 🖵 | 入金額 🗸  | 入金日 🚽      | 入金場所 🔻   | お問い合わせ番号         | 状況→ | 区分 | 支払期限→      | 支払可能期 🗸    | 宅   | 记管理 | 者▼  |
| 013361  | 青山    | 太郎  |    |   |       | 26,200 | 2018/09/07 | セブン-イレブン | 1808301001013361 | 確報  | 宅配 | 2018/09/13 | 2018/10/03 | ミライ | イソフ | ト有[ |
| 013364  | 赤平    | 真紀子 | -  |   |       | 26,200 | 2018/09/07 | ファミリーマート | 1809041001013364 | 確報  | 宅配 | 2018/09/18 | 2018/10/08 | ミライ | イソフ | ト有[ |
|         |       |     |    |   |       |        |            |          |                  |     |    |            |            |     |     |     |
|         |       | 合   | 計  |   |       | 52,400 |            |          |                  |     |    |            |            |     |     |     |

# 6. 入金消込(宅配データへの反映)

データ確認で問題なければ、取り込んだファイルを宅配側の入金データに反映させます。 [取込開始]をクリックします。

| 入金入力                                                                                                    |                                                                                                    |                                              |                                                                                                    |                                                                                         |                                                                                                    |                    |
|----------------------------------------------------------------------------------------------------|----------------------------------------------------------------------------------------------------|----------------------------------------------|----------------------------------------------------------------------------------------------------|-----------------------------------------------------------------------------------------|----------------------------------------------------------------------------------------------------|--------------------|
| 保存( <u>S</u> )                                                                                                    | 抽出者リスト印刷                                                                                                    | 領収書印刷                                        | 入金明細一覧表                                                                                                    | コンビニ収納入金<br>消込                                                                          | 戻る                                                                                                    |                    |
| <ul> <li>簡易連ま</li> <li>○ 請求日</li> <li>○ 2000年</li> <li>○ 2018/09/01</li> <li>請求書印刷</li> <li>○ すべて</li> <li>○ 請求書印刷より</li> <li>全ての</li> <li>全ての</li> <li>全ての</li> <li>全ての</li> <li>全ての</li> <li>第求先</li> <li>□ 白井 翔</li> <li>□ 古井 羽</li> <li>□ 赤平 真紀</li> </ul> | <ul> <li>続入金入力</li> <li>● 受付日 ○入金日</li> <li>01月 ~ 09月</li> <li>○ 2018/05</li> <li>○注文受<br/>近印刷 ○ その他</li> <li>5</li> <li>名 ● 請求№ ● 請求</li> <li>013365</li> <li>子 013364</li> </ul> | 2/14 ▼<br>(付登録より印刷)<br>2<br>15,900<br>26,200 | <ul> <li>DVCに収納入金済込</li> <li>収納代行会社: リコーリ</li> <li>入金方法: コンビニ</li> <li>リコーリース様 収納に</li> <li>会社CD: 999999</li> <li>パスワード: *******</li> <li>回収ファ</li> <li>テイルオ</li> <li>C: ¥Prog</li> <li>取込開始</li> <li>取込開始</li> </ul> | リース<br>ニ収納<br>1グイン情報<br>利用者ID: test<br><b>ひました</b><br>)¥ミライソン<br>gram Files (x86)¥ミライソン | 取込時に、ここした入金方法がセットされます。         した入金方法ができます。         セットされます。         する       自動取得         アト¥宅配VII       参照         選択行前除<br>可以ア       一覧<br>クリア         ・一覧<br>クリア       ・一覧<br>クリア         ・       キャンセル | ニで指定<br>ゔー律で<br>す。 |
|                                                                                                    | 合計                                                                                                    | 42,100                                       |                                                                                                    |                                                                                         | 0                                                                                                    |                    |

| - |   | - | - |
|---|---|---|---|
| 人 | 釜 | 入 | Л |

| 保存( <u>S</u> )                 | 抽出者リスト印刷                  | 領収書印刷          | 入金明細一覧表       | コンビニ収納入金<br>消込   | 戻る                                      |            |
|--------------------------------|---------------------------|----------------|---------------|------------------|-----------------------------------------|------------|
| 簡易連約                           | <b>売入金入力</b>              |                |               |                  |                                         |            |
| 〇請求日 (<br>〇 2000 年             | ●受付日 ○ 入金日<br>01 月 ~ 09 月 | 0              | かい の 氏名       | ◉ 電話番号           |                                         |            |
| <ul> <li>2018/09/01</li> </ul> | ▼ ~ 2018/0                | 9/14 🔻 請       | i求No.:        | □ コンビニ収納対象       | データのみを表示する                              |            |
| -請求書印刷<br>● すべて<br>○ 請求書印刷より!  | ○ 注文3<br>印刷 ○ そのft        | 受付登録より印刷<br>也  | 入金状態<br>〇 未入金 | ○入金済 ●す          | ~~~~~~~~~~~~~~~~~~~~~~~~~~~~~~~~~~~~~~~ | 検索         |
| 全てON 全てOFF                     |                           |                | 全てON          | 全てOFF            |                                         |            |
| 領収書<br>印刷→ 請求先名                | 名 📮 請求№ 📮 請求              | ҟ日 - 請求額 - 入 確 | 金 入金方法        | 入金日 🚽 入金額        | € 電話番                                   | 号 県        |
| □ 白井 翔                         | 013365                    | 15,900         |               | •                | 0 複数回入金 Urnernne                        | **** 富山県 0 |
| 「 赤平 真紀子                       | 013364                    | 26,200         | ▼   コンビニ収納    | 2018/09/10 🔹 26, | 200 複数回入金 !""" *** ***                  | 佐賀県 0      |

入金データがあった場合、上記のように入金が確定され、入金方法、入金日(収納日)、入金額がセットさ れます。入金方法は取込み時に指定しますので、ご注意ください。

<補足>

- 入金日は収納日(コンビニで支払された日)となります
- 入金消込されるのは、確報データのみとなります。
- ゆうちょ併用タイプの用紙を使用している場合は注意が必要です。お客様がコンビニ支払いと郵便局 支払いのどちらで支払いをされるかは事前には分かりません。
   定期的にゆうちょの振込内容を確認して、対象データがあった場合には手作業で消込を行ってください。

7. コンビニ収納 お申し込みから請求スタートまでの流れ

コンビニ収納をスタートするには、収納代行業者様(リコーリース様)とのご契約が別途必要となります。 また、宅配管理のご利用パソコンでインターネットが使用できる環境である事も利用条件となります。 以下に手続き概要をご説明します。

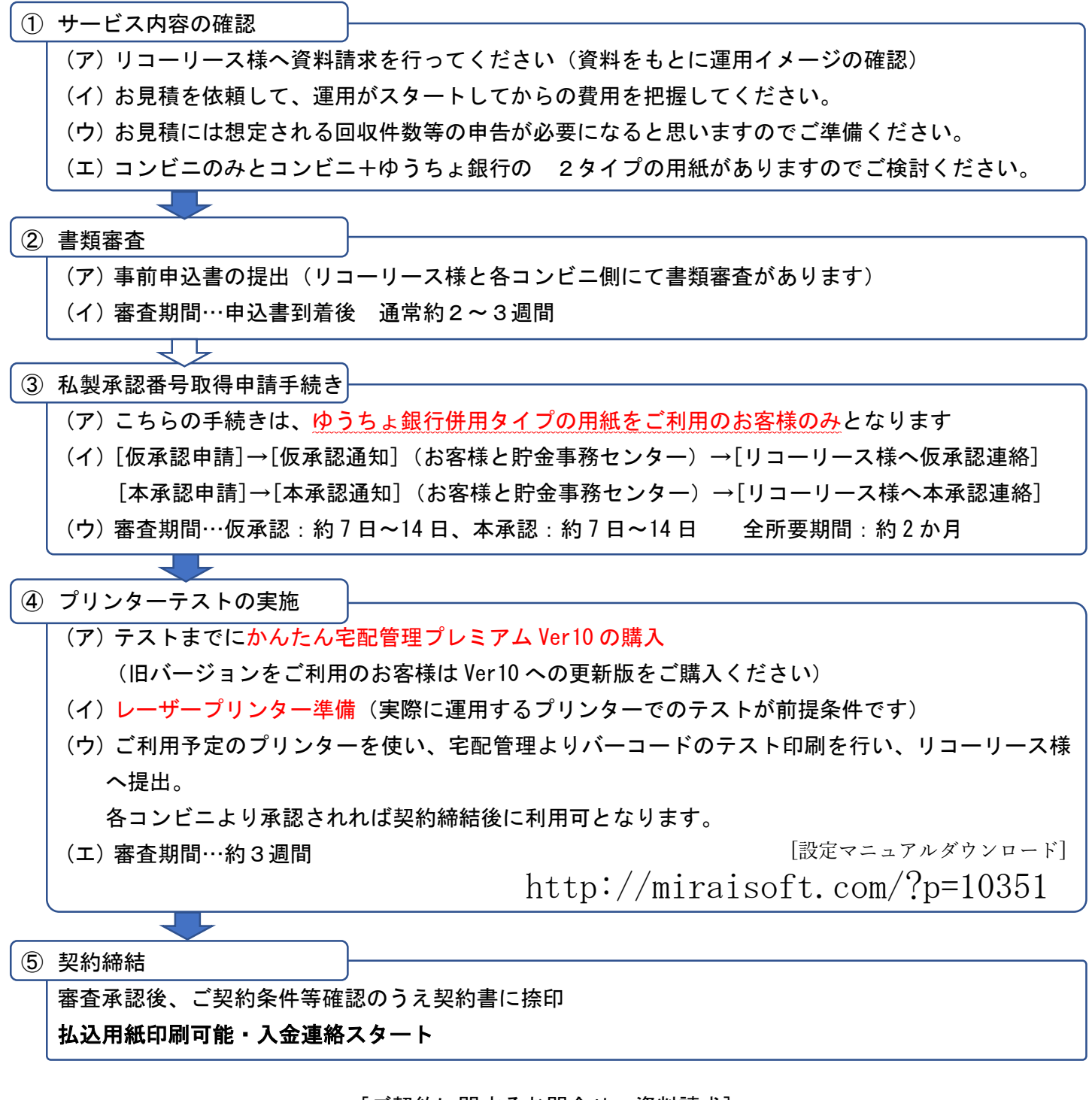

[ご契約に関するお問合せ・資料請求] リコーリース株式会社 電話:0120-727-702(受付時間:平日9:00~17:30)

くご注意>

用紙の種類にもよりますが、手続きに 1ヶ月半~3ヶ月と時間がかかります。 出荷シーズン直前でのお申込みでは間に合いません。 事前に余裕をもって準備を進めてください。

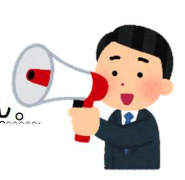

**ミライソフト有限会社** 〒969-1731 福島県伊達郡国見町森山中町 20-1 TEL:024-529-2933 FAX:024-529-2932 メール:m-info@miraisoft.com